## How to Schedule an Appointment

- 1. Visit famu.tutorocean.com.
- 2. Sign up.
- 3. Click, "Schedule View."
- 4. Type the subject you need assistance with, and click the course.
- 5. Click "Find Host."
- 6. Repeat this process to schedule future appointments.